# VISITLIMBURG.be

## Stappenplan

| Α. | Innen VISIT LIMBURGcheque via QR-code van de uitbating | 2 |
|----|--------------------------------------------------------|---|
| В. | Innen VISIT LIMBURGcheque login op limburg.resengo.com | 3 |

Het innen van de Visit Limburgcheque kan nu veel sneller en gebruiksvriendelijker dan voorheen! Je hoeft niet langer je Resengo-login en wachtwoord te onthouden om te kunnen afrekenen: scan jouw unieke QR-code om de betaling nog vlotter te laten verlopen.

Elke uitbating die een account heeft op het platform <u>www.limburg.resengo.com</u> heeft een unieke QR-code die gekoppeld is aan de opgegeven bankrekening. Via het scannen van deze unieke QRcode kan je meteen de code van een Visit Limburgcheque ingeven om deze te innen. Dit is dus een snelle en gebruiksvriendelijke manier om het geïnde bedrag binnen enkele dagen op je bankrekening te ontvangen!

Op deze manier is het tevens voor **elke medewerker** een handige tool om snel te checken of de aangeboden cheque nog geldig is om deze vervolgens ook meteen te innen, indien vereist.

Handige tools: elke partner ontvangt een aantal stickers met zijn eigen unieke QR-code alsook enkele raamstickers '*Wij aanvaarden de Visit Limburgcheque*'. Wil je graag aan je gasten laten weten dat ze hun Visit Limburgcheque in jouw uitbating kunnen gebruiken? Plak dan de bijgevoegde raamstickers op je deur of raam én verspreid de boodschap op al jouw kanalen! Vraag jouw digitaal promotiemateriaal aan door een mailtje te sturen naar het e-mailadres info@toerismewerkt.be. Heb je jouw pakketje stickers nog niet ontvangen, stuur ons even een berichtje.

Voorbeeld van de QR-code sticker die je in de buurt van de kassa, toog of balie kan bevestigen.

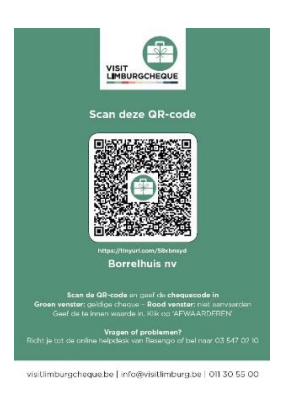

## A. Innen VISIT LIMBURGcheque via QR-code van de uitbating

1. Scan met smartphone of tablet de QR-code op de sticker:

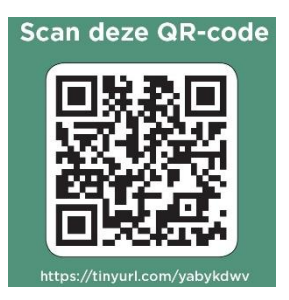

### 2. Voer het nummer in dat op de cheque staat:

Na het scannen krijg je het scherm met jouw gekoppelde bankrekeningnummer\*, waar je vervolgens het het nummer van de cheque kan ingeven. Dit is de combinatie van letters en cijfers, zonder spaties.

### **Registreren cheques**

| Chequetype:   | Limburg cheque                |    |
|---------------|-------------------------------|----|
| Rekeninghoude | r: Toerisme Limburg vzw       |    |
| Rekeningnumm  | er: BE58450035252179 (KREDBEE | в) |
| Chequecode:   | bv: 2434915XUNCLV             | ]  |
|               | REGISTREER                    |    |

\*Check of de gekoppelde bankrekening (nog) correct is. Indien niet, contacteer ons.

Als het venster **rood** kleurt is er een fout en kan de cheque niet ontwaard worden. Deze cheque hoef je niet te aanvaarden en de consument dient contact op te nemen met Visit Limburg om na te kijken waar het probleem zich situeert.

| a subscription of the                  | Cadacabas                  |          |
|----------------------------------------|----------------------------|----------|
| Criedontype.                           | Cadeaubon                  | <u> </u> |
| Volgende fouten m<br>Bon 545 bestaat n | ebben zich voorgedaa<br>et | n:       |
| Gast.                                  | Demo                       |          |
| Rekeningnummer:                        | BE4365285106990            | 1        |

Als het venster **groen** kleurt is de code correct en worden de cheque-specificaties weergegeven. Als het volledige bedrag van de cheque mag geïnd worden, klik je meteen op '**AFWAARDEREN**'.

Is het te innen bedrag lager dan de chequewaarde, dan pas je dit (lagere) bedrag aan in het veld '**Te innen waarde**'. Vervolgens klik je dan pas op '**AFWAARDEREN**'.

| Chequety::::::::::::::::::::::::::::::::::::                                                                                                    |                                                                                        |                                                               |                                                                                         |       |          |   |
|----------------------------------------------------------------------------------------------------|----------------------------------------------------------------------------------------|---------------------------------------------------------------|-----------------------------------------------------------------------------------------|-------|----------|---|
| Batestingtouder Toerforme Limburg vow Impurg vow   Reiningtummer: BESH45003528719 (KREDBEBB)   Changescode 243970   Nummbringtong cadaes Contast   Gelding unt 17/12/2011   Gelding unt 17/12/2011   Valander € 220,00   Dahm verlange: E12/2011   Verlandt an Personselfest 2019 | Chequetype:                                                                            | Limburg cl                                                    | heque                                                                                   |       |          |   |
| Reteningnummer BE56446005522179 (KREDBEBB)   Chequecode 2459770EDVLCX   Nummer 245977   Omochrijimer 245977   Geldig ust. 171/22019   Geldig ust. 171/22019   Geldig ust. 171/22019   Varante: € 250.00   Datum verkoop: 161/22019   Verkofd at: Renoeselfeest 2019               | Rekeninghouder:                                                                        | Toerisme                                                      | e Limburg vzw                                                                           | 1     |          | ~ |
| Nummer: 24/3970   Omschlijving: cadeas: Cortaat   Geldig uan: 17/12/2019   Geldig uan: 17/12/2019   Ulandrig 6/12/2019   Datum verkoop: 6/12/2019   Verkotat an: Personeelifeet 2019                                                                                              | Rekeningnummer:<br>Chequecos                                                           | BE5845003<br>de:                                              | 5252179 (KRE<br>2435                                                                    | DBEBB | )<br>LCX |   |
|                                                                                                    | Nummer:<br>Omschrijv<br>Geldig var<br>Geldig tot<br>Waarde:<br>Datum ver<br>Verkocht a | 24<br>ring: ca<br>n: 17<br>: 31<br>€3<br>rkoop: 16<br>aan: Pe | 35970<br>ideau Cordaat<br>/12/2019<br>/12/2021<br>250,00<br>i/12/2019<br>crsoneelsfeest | 2019  |          |   |

Na het 'AFWAARDEREN' krijg je op het scherm de bevestiging en een samenvatting van de geïnde cheque. Het ingegeven bedrag krijg je binnen een week uitbetaald.

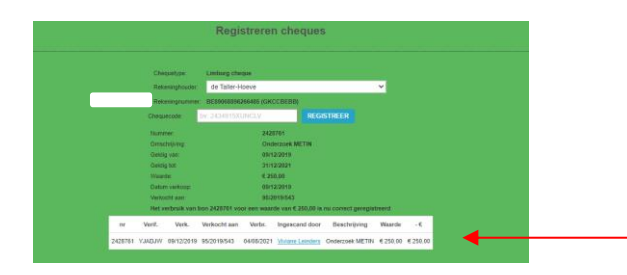

Indien er nog een <u>restwaarde</u> op de cheque is, geef je de cheque gewoon terug mee. Het saldo kan namelijk nog elders gebruikt worden.

# B. Innen VISIT LIMBURGcheque login op limburg.resengo.com

Heb je de sticker met de QR-code niet bij de hand dan kan je nog steeds via de bestaande loginmethode een ontvangen cheque gaan registreren en dus innen.

1. Surf naar limburg.resengo.com

| Resengt 1                                                | VOOR BEDRIJVEN       |  |  |  |
|----------------------------------------------------------|----------------------|--|--|--|
| Login of e-mail<br>vb. john@resengo.com                  |                      |  |  |  |
| Wachtwoord                                               | Wachtwoord vergeten? |  |  |  |
| AANMELDEN                                                |                      |  |  |  |
| <u>Werk je nog niet met Resengo? Registreer je hier.</u> |                      |  |  |  |

#### 2. Voer jouw Login-informatie in.

<u>Noot</u>: Indien Visit Limburg jouw account heeft aangemaakt, heb je deze informatie ook ontvangen via mail. Ben je je wachtwoord vergeten, klik dan op 'Wachtwoord vergeten?' om dit opnieuw in te stellen. Vind je je logingegevens niet meteen terug, neem dan contact met ons op.

Indien je nog geen login hebt, kan je contact opnemen met info@toerismewerkt.be

| Resenge                                           | VOOR BEDRIJVEN       |  |  |  |  |
|---------------------------------------------------|----------------------|--|--|--|--|
| Login of e-mail                                   |                      |  |  |  |  |
| Wachtwoord                                        | Wachtwoord vergeten? |  |  |  |  |
| AANMELDEN                                         |                      |  |  |  |  |
|                                                   |                      |  |  |  |  |
| Werk je nog niet met Resengo? Registreer je hier. |                      |  |  |  |  |

Indien jouw rekeningnummer nog niet gekoppeld zou zijn door Visit Limburg zal het platform bij de eerste inlog vragen om jouw rekeningnummer in te voeren naar waar de bestede bedragen gestort mogen worden.

| Ø, |          | Registreren cheques                              |
|----|----------|--------------------------------------------------|
|    |          | Chequetype: Limburg cheque<br>Retentightouder: v |
| Ê  |          | Gelleve een klant te selecteren                  |
| R  | esengő ( | Registreren cheques                              |
|    | Start    | Chequetype: Limburg cheque<br>Relearingboute: V  |

#### 3. Klik op het symbool 'notablok' (Registreren cheques) om de cheque te registreren.

#### Vanaf hier zijn het dezelfde stappen als via het inscannen van de QR-code, zijnde:

#### 4. Voer het nummer in dat op de cheque staat.

Dit is de combinatie van letters en cijfers, zonder spaties.

Als het venster **rood** kleurt is er een fout en kan de cheque niet ontwaard worden. Deze cheque hoef je niet te aanvaarden en de consument dient contact op te nemen met Visit Limburg om na te kijken waar het probleem zich situeert. Als het venster **groen** kleurt is de code correct en worden de cheque-specificaties weergegeven. Als het volledige bedrag van de cheque mag geïnd worden, klik je meteen op '**AFWAARDEREN**'.

Is het te innen bedrag lager dan de chequewaarde, dan pas je dit (lagere) bedrag aan in het veld '**Te innen waarde**'. Vervolgens klik je dan pas op 'AFWAARDEREN'.

Na het 'AFWAARDEREN' krijg je op het scherm de bevestiging en een samenvatting van de geïnde cheque. Het ingegeven bedrag krijg je binnen een week uitbetaald.

Indien er nog een <u>restwaarde</u> op de cheque is, geef je de cheque gewoon terug mee. Het saldo kan namelijk nog elders gebruikt worden.

### Ter info:

- Heb je een account maar is jouw rekeningnummer nog niet gekoppeld dan zal het platform bij de eerste inlog vragen om jouw nummer in te voeren naar waar de bestede bedragen gestort mogen worden. Best is dit vooraf al in orde gebracht (voor het innen van de allereerste cheque). Hiervoor dient er wel even ingelogd te worden (beveiligde omgeving).
- Heb je vragen of problemen tijdens het innen van een cheque dan kan je je richten tot de online helpdesk van Resengo door op het vraagteken te klikken (als je ingelogd bent) of te bellen naar 03 547 02 10 (zie ook de sticker).

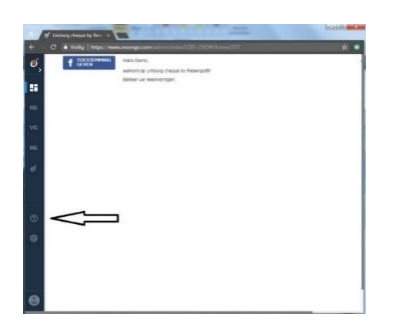

Heb je andere vragen in verband met de Visit Limburgcheque of wil je de stappen nog eens met ons overlopen? Je kan bij ons terecht via mail en telefoon.

Overige info is ook te raadplegen via <u>www.visitlimburgcheque.be</u> waar ook de deelnemende partners worden weergegeven.

Vriendelijke groeten

Team Visit Limburg